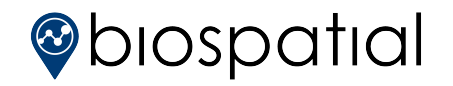

## Adding New Users and Granting Access Rights

A key aspect of biospatial's data security postures and HIPAA compliance is ensuring that the data access is strictly controlled. To that end, the biospatial platfrom has been developed to support tiered data access that is controlled by organization administrators. Specifically, all users of the system have, by default, only access to aggregate analytics. To enable higher levels of access, data owners must explicitly grant that access to specific organizations, which in turn may grant access to users within that organization.

Organization administrators are able to add new users to the platform and add organizational rights to those users. Administrators of parent organizations may also add users and grant rights to child organizations.

To add a new user, first open the UAM Dashboard by selecting it from the Admin dropdown (figure 1).

If adding a user who will have either full organization access or default level access, it is easiest to do this directly on the UAM Dashboard. To add a new user, click on the + icon in the *Users* table (figure 2). This will open the *Add New User* modal (figure 3).

Administrators of multiple organizations can select the desired organization in the *Organization* dropdown. To add a user to the selected organization, type the user's email into the *Email* box. All organization rights can be assigned to the user and the user can be assigned as an administrator by clicking the corresponding box. Only parent level organization administrators may assign administrator rights to child organizations.

| biospatial        | <b>Å</b> | <table-of-contents> Dashboards 👻</table-of-contents> | 🚔 Admin 🗕         |            |    |
|-------------------|----------|------------------------------------------------------|-------------------|------------|----|
| UAM Dashboard     |          |                                                      | Organization Edit | tor        |    |
|                   |          | Q                                                    | UAM Dashboard     |            |    |
| Figure 1          |          |                                                      |                   | K          |    |
|                   |          |                                                      |                   |            |    |
| Users 🕇           |          |                                                      |                   |            |    |
| Show 25 ¢ entries |          |                                                      |                   |            |    |
| Edit Email        |          | 💵 First Name 🕸                                       | Last Name 🏼 🕸     | Registered | J† |
| Figure 2          |          |                                                      |                   |            |    |

| Add New User                         |           |                                                        |                 | ×             |
|--------------------------------------|-----------|--------------------------------------------------------|-----------------|---------------|
| Organization                         | *         | Biospatial Demo                                        | •               |               |
| Email                                |           | Email Address                                          | 5               | )             |
| Organization Admin                   |           | Add All Access Rights                                  |                 |               |
| Added user will have aggregate (defa | ault) acc | ess rights. Additional access rights may be granted ir | the User Access | Rights table. |
|                                      |           |                                                        |                 | 0 new user(s) |
| Close                                |           |                                                        | Add             | Add & Close   |

Figure 3

## Adding New Users and Granting Access Rights

An administrator may want to grant a subset of access rights to a user. The User Access and Management (UAM) plan is available on the <u>support</u> page for a full description of user access. The UAM plan explains the structure of users and organizations, and the access rights that may be granted.

To grant access rights, open the *Organization Editor*. To access the Organization Editor, click the icon ✓ in the organization's row on the *Organizations* table (figure 4).

In the Organization Editor, administrators can add additional users and add or edit the rights of those users. To add a new user from the Organization Editor, select the Add Organization User button in the Organizations Users table (figure 5). A new user may be added as described on page 1 of this document.

| 0 | Organizations |                     |          |                     |  |  |  |  |  |
|---|---------------|---------------------|----------|---------------------|--|--|--|--|--|
| ; | Show          | 25 <b>+</b> entries |          |                     |  |  |  |  |  |
|   | Edit          | Organization Name   | Status 1 | Parent Organization |  |  |  |  |  |
|   | ø             | Biospatial Demo     | Enabled  | Biospatial, Inc.    |  |  |  |  |  |
|   | <i>.</i>      | Biospatial Training | Enabled  | Biospatial, Inc.    |  |  |  |  |  |
|   | <b>a</b>      | ospatial Training 2 | Enabled  | Biospatial Training |  |  |  |  |  |

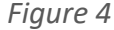

|          | Organization Users |             | Adva                   | Advanced Search  |           |          | Add Organization User        |  |  |
|----------|--------------------|-------------|------------------------|------------------|-----------|----------|------------------------------|--|--|
|          | Quick Search       |             |                        |                  |           | Select   | Select All   Clear Selection |  |  |
|          | First Name 🔺       | Last Name + | Email <del>\$</del>    | Company \$       | Title \$  | Admin \$ | Edit/Remove                  |  |  |
| Figure 5 | Demo               | User        | demo.user.1@xxxxxxx.xx | Biospatial, Inc. | Demo User | ~        | <b>1</b>                     |  |  |

To add or edit the rights of an existing user, select the user by clicking on the row. When selected, the user will be highlighted. Multiple users may be selected to edit the rights of all the selected users.

When one or more users are selected, the User Access Rights table will open (figure 6). Specific access rights may be assigned by clicking the Add Access Right button. The dropdown selections will contain the available rights that may be assigned to a user. When complete, click the Save button.

|          | User Access Rights        |             |                    |                      |                             | Add All Access Righ                                    | s Remov                                                     | Remove All Access Rights |  |
|----------|---------------------------|-------------|--------------------|----------------------|-----------------------------|--------------------------------------------------------|-------------------------------------------------------------|--------------------------|--|
|          | User ¢                    | Data Type 🗢 | Data Provider 🔺    | Event Access Level ¢ | Operational Access Level \$ | Incident<br>State<br>(Facility<br>State for<br>TMA) \$ | Incident<br>County<br>(Facility<br>County<br>for<br>TMA) \$ | Edit/Remove              |  |
| Fiaure 6 | demo.user.1@XXXXXXXXXXXXX | Data Type 👻 | Data Provider(s) 🔻 | Event Access Level + | Operational Access Level *  | State(s) -                                             | All 👻                                                       | Save<br>Cancel           |  |